# **STEP-BY-STEP TO BID DOWNLOAD**

# ENSURE YOU HAVE DOWNLOADED THE LASTEST VERSION OF JAVA ON YOUR SYSTEM BEFORE YOU START

# NOTE: THAT FOR A FIRST TIME LOG IN TO SRM7.0 A SECOND REQUEST FOR PASSWORD CHANGE IS REQUIRED AND WILL SHOW WHERE NECESSARY.

Visit NipeX website www.nipex-ng.com

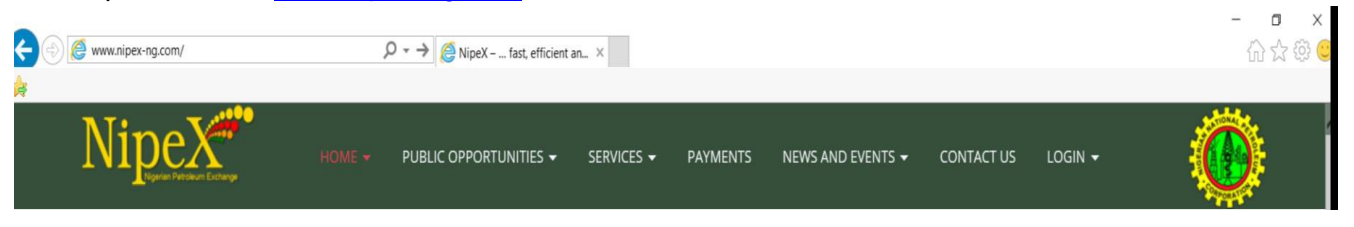

- Click login tab and select E-Market 7.0
- Type in your userID and password in the appropriate place in the SAP Netweaver Window
- Click on Logon in the SAP Netweaver window

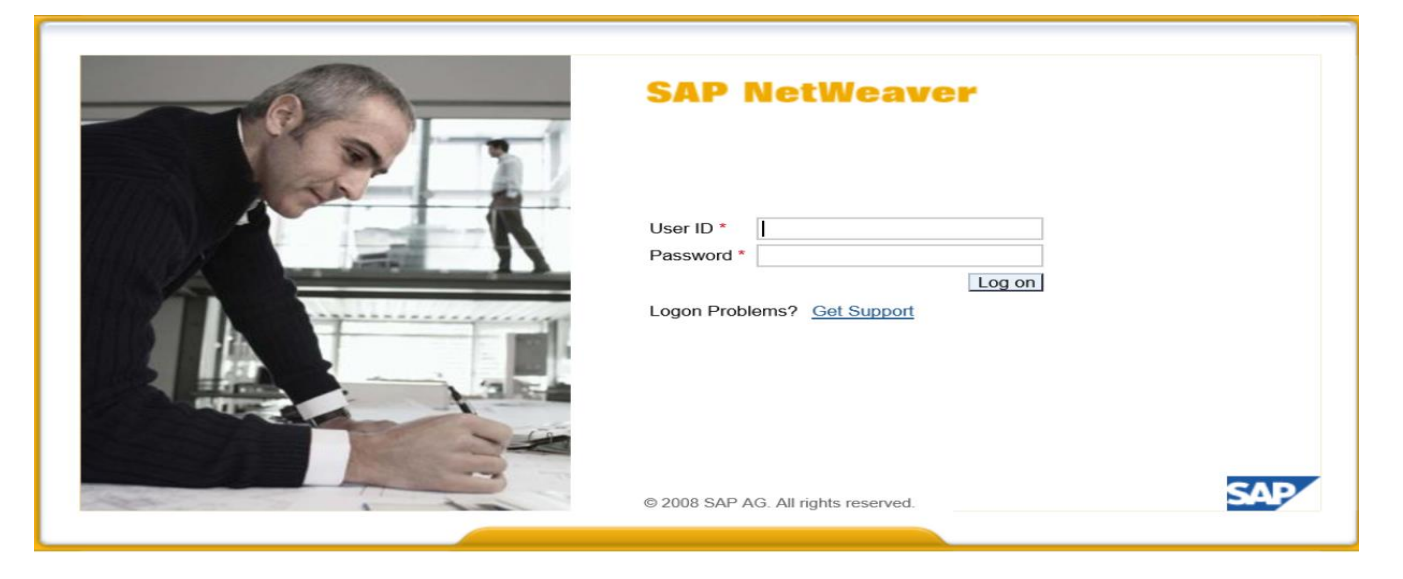

# For first time log in to SRM7.0, a window shown below will appear

- Current Password = Enter Initial Password sent to you
- New Password = Enter A password different from your NipeX Main Password

Change Cancel

• Repeat Password = Repeat the password above

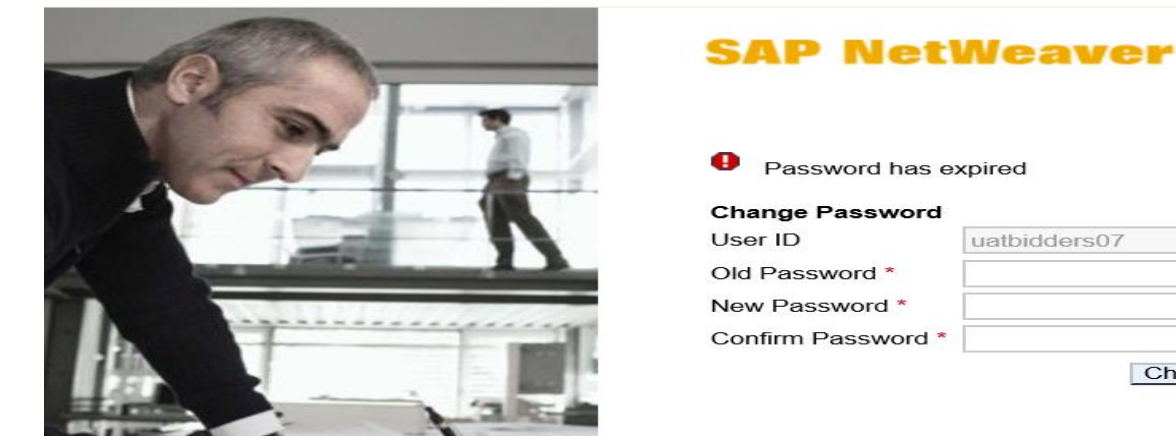

- Click on Change
- Click on NipeX Rfx and Auction

| • | A window | as shown | below will | appear |
|---|----------|----------|------------|--------|
|---|----------|----------|------------|--------|

| SAP NetWeaver                                                        |
|----------------------------------------------------------------------|
| No switch to HITTPS occurred, so it is not secure to send a persword |
| User: UATBIDDERSTO<br>Current Password: *                            |
| Change Detelle Password                                              |
| Copyright & 2017 BAP SE, As rights reserved                          |

- Fill in same information as above and click on change
- Click on continue

- Click on **Workcenter**, then click on **Refresh** tab
- Click on the Event Number of the bid of interest

| V                      |                        |                                   |                      |               |                |            |                 |                   |                      |
|------------------------|------------------------|-----------------------------------|----------------------|---------------|----------------|------------|-----------------|-------------------|----------------------|
| Inbox RFx and Auctions |                        |                                   |                      |               |                |            |                 |                   |                      |
| Welcome UAT BIDDERS07  |                        |                                   |                      |               |                |            |                 | Sitemap   FAQ   0 | Contact Us   Log off |
|                        |                        |                                   | Welcome              | to NipeX      |                |            |                 |                   | Ni <u>peX</u> **     |
| □ Workcenter           | Active Queries         |                                   |                      |               |                |            |                 |                   | ^^                   |
|                        | eRFxs All (150)        | Published (0) Ended (0            | ) Completed (1)      |               |                |            |                 |                   |                      |
|                        | eRFxs - All            |                                   | Completed (0)        |               |                |            |                 |                   |                      |
|                        | Show Quick Criteria Ma | aintenance                        |                      |               | 2              |            |                 |                   | Ch                   |
|                        | View [Standard View]   | <ul> <li>Display Event</li> </ul> | Display Response     | Print Preview | Refresh Export | 4          |                 |                   |                      |
|                        | Event Number           | Event Description                 | Event Type           | Event Status  | Start Date     | End Date   | Response Number | Response Status   | Event Version        |
|                        | 2100001149 3           | NAE.00000554                      | Request for Proposal | Published     |                | 31.05.2017 |                 | No Bid Created    | 1                    |
|                        | 2100001148             | NAE.00000555                      | Request fr Quotation | Published     |                | 31.05.2017 |                 | No Bid Created    | 1                    |
|                        | 2100001147             | NAE.00000556                      | Double Env.Tender    | Published     |                | 31.05.2017 |                 | No Bid Created    | 1                    |

### Downloading bids that are RFP

- Click on Notes and Attachment tab
- Click on the Collaboration RFx 2100000XXX in the collaboration section
- From the SAP MySAPPLM/C-folder Page, click on Folder
- Click on Mass download, then click on Continue

| RFx Number         2100001149         Smart Number         NAE.00000554         RFX Statu           RFx Owner         Mr. Prof. OLUSOLA UATBUYERS08         RFx Version Number         1 | RFx Version Type        | art Date Submis    | ssion Deadline 31.05.2 | 017 16:00:00 | WAT Ren         |  |  |  |
|----------------------------------------------------------------------------------------------------|-------------------------|--------------------|------------------------|--------------|-----------------|--|--|--|
| Close Print Preview Refresh Participate Do Not Participate                                                                                                    | Tentative Questions And | Answers (0) Export | t PQQ System Infor     | mation       | eate Memory Sna |  |  |  |
| RFX Information Items Notes and Attachments                                                                                                    |                         |                    |                        |              |                 |  |  |  |
| ▼ Notes                                                                                                    |                         |                    |                        |              |                 |  |  |  |
| Add 🛛 Clear                                                                                                    |                         |                    |                        |              |                 |  |  |  |
| Assigned To Category                                                                                                    | Text Preview            |                    |                        |              |                 |  |  |  |
|                                                                                                    |                         |                    |                        |              |                 |  |  |  |
|                                                                                                    |                         |                    |                        |              |                 |  |  |  |
| ✓ Attachments                                                                                                    |                         |                    |                        |              |                 |  |  |  |
| Add Attachment Edit Description Versioning . Delete Create Qualification                                                                                                    | on Profile              |                    |                        |              |                 |  |  |  |
| Assigned To Category Description File Name                                                                                                    | e Version               | Processor (        | Checked Out            | Туре         | Size (KB)       |  |  |  |
| The table does not contain any data                                                                                                    |                         |                    |                        |              |                 |  |  |  |
|                                                                                                    |                         |                    |                        |              |                 |  |  |  |
| ✓ Collaboration                                                                                                    |                         |                    |                        |              |                 |  |  |  |
| Create Assign Delete                                                                                                    |                         |                    |                        |              |                 |  |  |  |
| Collaboration                                                                                                    |                         |                    | Created on             |              |                 |  |  |  |
| Collaboration RFx 2100001149                                                                                                    |                         |                    | 19.04.2017             | 18:04:03     |                 |  |  |  |

| AP mySAP P                                      | LM                 |                                                                                 |                                                                 |                                   |                  | ollahor     | ation       | n th                                                                                                    | Woh          |       |
|-------------------------------------------------|--------------------|---------------------------------------------------------------------------------|-----------------------------------------------------------------|-----------------------------------|------------------|-------------|-------------|----------------------------------------------------------------------------------------------------|--------------|-------|
| croiders                                        |                    |                                                                                 |                                                                 | 0-6                               |                  | ollabor     |             |                                                                                                    | web          |       |
| e                                               |                    |                                                                                 |                                                                 | Refr                              | esh Searc        | 1 Favorites | Settings    | нер                                                                                                    | Logout       |       |
| 2                                               | Fold               | ler Folder                                                                      |                                                                 |                                   |                  |             |             |                                                                                                    | Help         |       |
| ollaboration RFx 2100001149                     | Curre              | nt Path: Collaboration RFx 2100                                                 | > Public Area > Folder                                          |                                   |                  |             |             |                                                                                                    |              |       |
| Public Area                                     | Folde              | r                                                                               |                                                                 |                                   |                  |             |             |                                                                                                    |              |       |
|                                                 | Tos                | ave any changes made, click Sa                                                  | ve.                                                             |                                   |                  |             |             |                                                                                                    |              |       |
| 200                                             | Nan                | ne Folder                                                                       |                                                                 |                                   |                  |             |             |                                                                                                    |              |       |
|                                                 | Sub                | scribe                                                                          |                                                                 |                                   |                  |             |             |                                                                                                    |              |       |
|                                                 | Aut                | norization Read                                                                 |                                                                 |                                   |                  |             |             |                                                                                                    |              |       |
|                                                 |                    | 1                                                                               |                                                                 |                                   |                  |             |             |                                                                                                    |              |       |
|                                                 | Sa                 | ve Notifications Mass Downloa                                                   | d Additional Functions & Can                                    |                                   |                  |             |             |                                                                                                    |              |       |
|                                                 |                    |                                                                                 |                                                                 |                                   |                  |             |             |                                                                                                    |              |       |
|                                                 | Choos              | e an object to display the folder o                                             | bjects. To copy objects, select t                               | the required objects and then c   | hoose Copy.      |             |             |                                                                                                    |              |       |
|                                                 | Folde              | r Contents                                                                      |                                                                 |                                   |                  | Copy        | Copy as Boo | kmark                                                                                                    | All None     |       |
|                                                 | 1                  | <u>lame</u> ∆                                                                   | Current Version                                                 | Re                                | ad <u>Status</u> | Changed by  | Char        | iged on                                                                                                    | 4            |       |
| Mitte://trn.nipex-ng.com     MySAP     CFolders | m/sap(bD11biZjPTMx | MCZkPW1pbg== $ \mathbf{P} \cdot \mathbf{C} $                                    | Mass Download from Fold                                         | e ×                               |                  | (           | Collabo     | orati                                                                                                    | on on ti     | he    |
| •                                               |                    |                                                                                 |                                                                 |                                   |                  |             | Favori      | tes S                                                                                                    | ettings Help | P     |
| Sollaboration RFx 2100001149                    |                    | Mass Download from<br>Navigation: Folder Overvie<br>Current Path: Collaboration | n Folder <i>Folder</i><br>w<br>RFx 2100> <u>Public Area</u> > ( | <u>Folder</u> ≥ Mass Download fro | m Folder         |             |             |                                                                                                    |              |       |
| Folder                                          | •                  | Here, select the files that you                                                 | want to download locally and                                    | then choose Next.                 |                  |             |             |                                                                                                    |              |       |
|                                                 |                    | Select Documents                                                                |                                                                 |                                   |                  |             |             | Con                                                                                                    | tinue Cancel |       |
|                                                 |                    | Name                                                                            |                                                                 | File Name                         |                  |             |             | and the second second se | Connect      | 1 1.1 |
|                                                 |                    | ADVERT.doc                                                                      |                                                                 | ADVERT.doc                        |                  |             |             |                                                                                                    | 22,0         | 16    |
|                                                 |                    |                                                                                 | LITY.doc                                                        | FINANCIAL%                        | 20CAPABILI       | TY.doc      |             |                                                                                                    | 22,0         | 16    |
|                                                 |                    | HSSE.doc                                                                        |                                                                 | HSSE.doc                          |                  |             |             |                                                                                                    | 22,0         | 16    |
|                                                 |                    | TECH ITT.doc                                                                    |                                                                 | TECH%20ITT                        | doc              |             |             |                                                                                                    | 22,0         | 16    |
|                                                 |                    |                                                                                 |                                                                 | TEOLIN ADITT                      | daa              |             |             |                                                                                                    | 00.0         | 10    |

From the Select target directory for download, (Downloading to External hard drive: please note that you must have inserted the external drive immediately after logging in)

### Click on Drive C:/ drop down button

Select your external drive, then click **Continue** 

| cFolders                                              |                                                                                                    | Collaborat                                                                                                    | ion on th     | e Web                                                                                                   |
|-------------------------------------------------------|----------------------------------------------------------------------------------------------------|----------------------------------------------------------------------------------------------------|---------------|----------------------------------------------------------------------------------------------------|
| Home                                                  |                                                                                                    | Favorites S                                                                                                    | Settings Help | Logout                                                                                                  |
| Collaboration RFx 2100001149<br>Public Area<br>Folder | Mass Download from Folder Folder           Navigation:         Folder Overview           Current Path:         Collaboration RFx 2100 > Public Area > Folder > Mass Download from Select the local directory to which you want to save your files and choose Continue. | om Folder                                                                                                    |               | <u>Help</u>                                                                                             |
|                                                       | Select Target Directory for Download                                                                                                    | Name SRECYCLE.BN hp interpub Tittel SCache Perflogs Perflogs Perflogs Pergram Files (x86) Pergram Data Recovery SWSTUP SWSTUP System Volume Information SYSTEM.SAV | Größ          | e<br>4096<br>0<br>0<br>0<br>0<br>0<br>0<br>0<br>0<br>8192<br>20480<br>8192<br>0<br>4096<br>4096<br>4096 |

### OR

From the Select target director for download, (Downloading into the Desktop, document or download section of your PC)

- Click on the drop down button [+]users
- Click on the drop down button [+]Your PC Name
- Click on the drop down button [+]desktop/document/download
- Click on the target folder
- Click Continue.
- Log out of the SAPMYSAPPLM/C Folder page

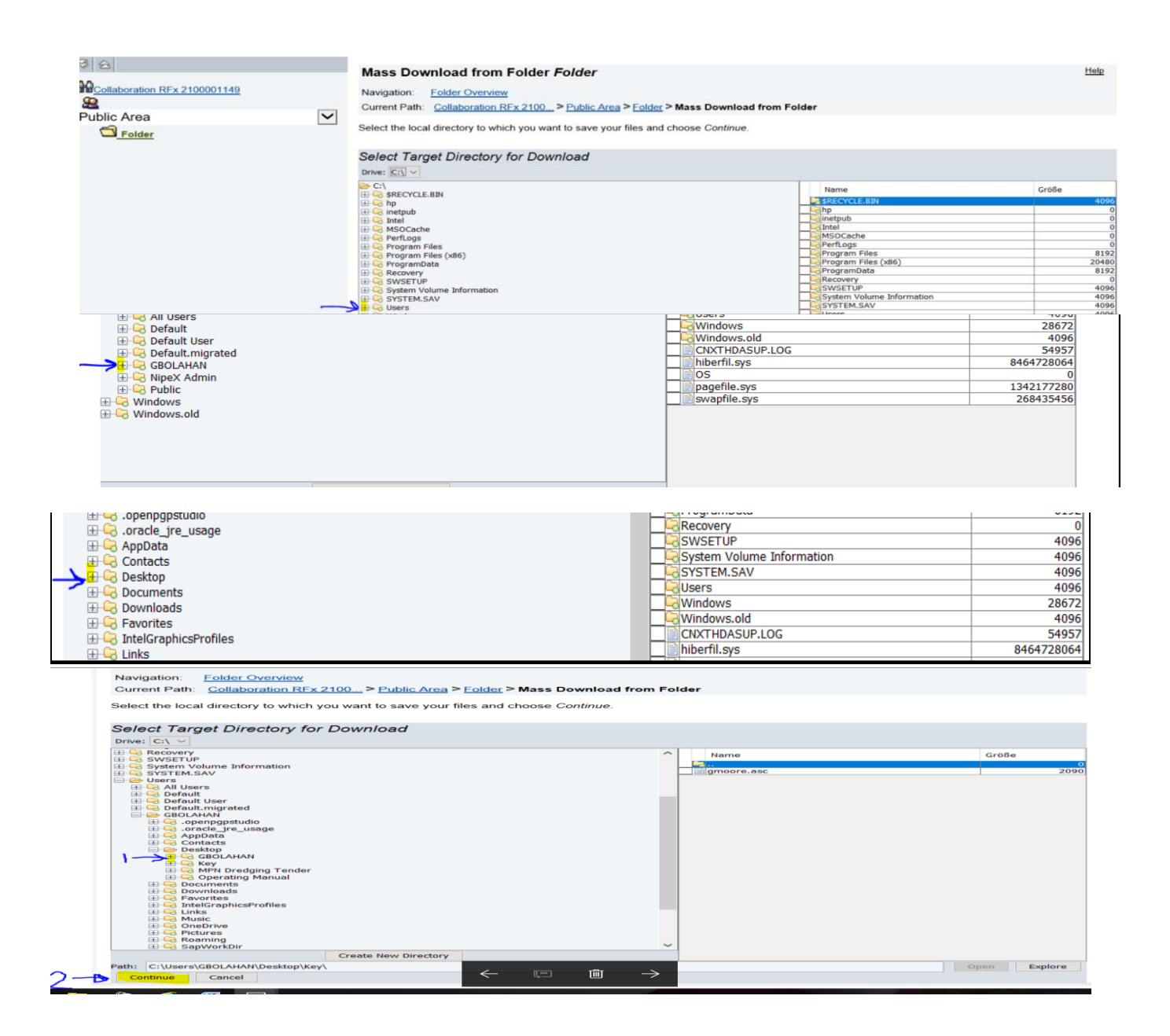

# Downloading bids that are RFQ

Visit NipeX website www.nipex-ng.com

- Click login tab and select E-Market 7.0
- Type in your userID and password in the appropriate place in the SAP Netweaver Window
- Click on Logon in the SAP Netweaver window
- Click on NipeX RFx and Auction Tab
- Click on Workcenter, then click on Refresh tab
- Click on the Event Number of the bid of interest
- Click on Notes and Attachment tab
- On the Attachment Section, Click on Hyperlink Description of the Document
- Click on save on the pop up that comes up to download the Commercial ITT Document to your Computer or Storage Device

| Display RFx :                                      | 2100001148                                   |                               |                                                             |                |               |                    |          |              |                      | Help            |
|----------------------------------------------------|----------------------------------------------|-------------------------------|-------------------------------------------------------------|----------------|---------------|--------------------|----------|--------------|----------------------|-----------------|
| RFx Number 2100001148<br>RFx Owner Mr. Prof. OLUSO | Smart Number NAE.0000<br>DLA UATBUYERS08 RFx | 00555 RFX S<br>Version Number | atus Published RFx Start Date 1 RFx Version Type Active Ver | Submi:<br>sion | sion Deadline | 31.05.2017 16:00:0 | 0 WAT    | Remaining    | Time 13 Days 03:32:1 | 3               |
| Close Print Preview                                | Refresh Participate                          | Do Not Participate            | Tentative Questions And Answers                             | (0) Export     | PQQ Syst      | em Information Cr  | eate Mem | ory Snapshot |                      |                 |
| RFX Information                                    | Items Notes and Attac                        | chments                       |                                                             |                |               |                    |          |              |                      |                 |
| ▼ Notes                                            |                                              |                               |                                                             |                |               |                    |          |              |                      |                 |
| Add 🖌 Clear                                        |                                              |                               |                                                             |                |               |                    |          |              |                      | Filter Settings |
| Assigned To Category                               | y                                            |                               | Text Preview                                                |                |               |                    |          |              |                      |                 |
|                                                    |                                              |                               |                                                             |                |               |                    |          |              |                      |                 |
| ✓ Attachments                                      |                                              |                               |                                                             |                |               |                    |          |              |                      |                 |
| Add Attachment Edit De                             | scription Versioning 🖌 Dele                  | te Create Qualific            | ation Profile                                               |                |               |                    |          |              |                      | Filter Settings |
| Assigned To                                        | Category                                     | Description 🤰                 | File Name                                                   | Version        | Processor     | Checked Out        | Туре     | Size (KB)    | Changed By           | Changed On      |
| Document Header                                    | Standard Attachment                          | COMMITT                       | FINANCIAL CAPABILITY.doc                                    | 1              |               |                    | doc      | 22           | UATBUYERS08          | 19.04.2017      |
|                                                    |                                              |                               |                                                             |                |               |                    |          |              |                      |                 |
|                                                    |                                              |                               |                                                             |                |               |                    |          |              |                      | =               |
| Create Assign Delete                               | ]                                            |                               |                                                             |                |               |                    |          |              |                      |                 |
| Collaboration                                      |                                              |                               |                                                             | (              | created on    |                    |          |              |                      |                 |
| No collaboration has                               | s yet been created                           |                               |                                                             |                |               |                    |          |              |                      |                 |
|                                                    |                                              |                               |                                                             |                |               |                    |          |              |                      |                 |
| Close Print Preview                                | Re Do you want to open or                    | r save FINANCIAL CA           | APABILITY.doc from trn.nipex-ng.com?                        |                |               | Open               | Save -   | Cancel       | ×                    |                 |

# For Bids that are Double Envelope Tender (DET) (To Download Technical ITT documents)

Visit NipeX website <a href="https://www.nipex-ng.com">www.nipex-ng.com</a>

- Click login tab and select E-Market 7.0
- Type in your **userID** and **password** in the appropriate place in the SAP Netweaver Window
- Click on **Logon** in the SAP Netweaver window
- Click on NipeX RFx and Auction Tab
- Click on **Workcenter**, then click on **Refresh** tab
- Click on the Event Number of the bid of interest
- Click Tech RFx
- From the SAP MySAPPLM/C-folder Page,
- Click on external folder under the Public Domain
- Click Mass Download

|              |                                                               |                                                   | Welcom                                                     | e to NipeX                             |                |                                      |                          |         |                                          | Nij                         | peX                  |
|--------------|---------------------------------------------------------------|---------------------------------------------------|------------------------------------------------------------|----------------------------------------|----------------|--------------------------------------|--------------------------|---------|------------------------------------------|-----------------------------|----------------------|
| nter         | Active Queries<br>eRFxs All (150)                             | Published (0) Ender                               | d (0) Completed (1)                                        |                                        |                |                                      |                          |         |                                          |                             | Â                    |
|              | eAuctions All (1) P<br>eRFxs - All<br>> Show Quick Criteria M | ublished (0) Ended (0                             | )) Completed (0)                                           |                                        | 2              |                                      |                          |         |                                          |                             | Ch                   |
|              | View [Standard View]                                          | Display Eve                                       | ent Display Response                                       | Print Preview                          | Refresh Export |                                      |                          |         |                                          |                             |                      |
|              | Event Number<br>2100001149<br>2100001148                      | Event Description<br>NAE.00000554<br>NAE.00000555 | Event Type<br>Request for Proposal<br>Request fr Quotation | Event Status<br>Published<br>Published | Start Date     | End Date<br>31.05.2017<br>31.05.2017 | Response N<br>3000003740 | lumber  | Response St<br>Submitted<br>No Bid Creat | tatus Event V<br>1<br>ted 1 | /ersion              |
|              | 13                                                            |                                                   |                                                            |                                        |                |                                      |                          |         |                                          |                             |                      |
| Home         |                                                               |                                                   |                                                            |                                        |                |                                      | Refresh                  | Searcl  | h Favorite                               | es Settings                 | Help                 |
| 8 2          |                                                               | Folder F                                          | YTERNAL                                                    |                                        |                |                                      |                          |         |                                          |                             |                      |
| Germanical D | Details                                                       | Current Pat                                       | h <sup>.</sup> Collaboration                               | > > EXTE                               | RNAL           |                                      |                          |         |                                          |                             |                      |
| ~ <b>□</b>   |                                                               | Eoldor                                            |                                                            |                                        |                |                                      |                          |         |                                          |                             |                      |
|              | TERNAL                                                        | To save a                                         | ny changes made                                            | e click Save                           |                |                                      |                          |         |                                          |                             |                      |
|              |                                                               | 10 3476 4                                         | ly changes made                                            | s, click Gave                          |                |                                      |                          |         |                                          |                             |                      |
|              |                                                               | Name                                              | EXTE                                                       | RNAL                                   |                |                                      |                          |         |                                          |                             |                      |
|              |                                                               | Authorizat                                        | ion Read                                                   |                                        |                |                                      |                          |         |                                          |                             |                      |
|              |                                                               | Additionizat                                      | ion rioud                                                  |                                        |                |                                      |                          |         |                                          |                             |                      |
|              |                                                               | Save No                                           | tifications Mass                                           | Download A                             | dditional Fur  | nctions 🖌 C                          | ancel                    |         |                                          |                             |                      |
|              |                                                               | Choose an o                                       | object to display t                                        | he folder obj                          | ects. To copy  | / objects, s                         | elect the r              | equirec | l objects ar                             | nd then choos               | se Copy.             |
|              |                                                               | Folder Con                                        | tents                                                      |                                        |                |                                      |                          |         | Copy                                     | Copy as Boo                 | kmark A              |
|              |                                                               | <u>Name</u> ▲                                     |                                                            | Cur                                    | rent Version   | 1                                    |                          | Read    | Status Ch                                | anged by                    | Changed              |
|              |                                                               |                                                   | ERT.doc                                                    | AD                                     | /ERT.doc (23   | <u>3KB)</u>                          | 66                       |         |                                          | T<br>YER08                  | 19.04.20<br>17:52:26 |
|              |                                                               |                                                   | NCIAL CAPABIL                                              | ITY.doc EIN                            | ANCIAL CAP     | ABILITY.d                            | <mark>00</mark> %        |         |                                          | I<br>YER08                  | 19.04.20<br>17:52:27 |
|              |                                                               |                                                   | - de e                                                     | цее                                    | E dee (221/E   | 2)                                   | 0.0                      |         | UA                                       | I                           | 19.04.20             |

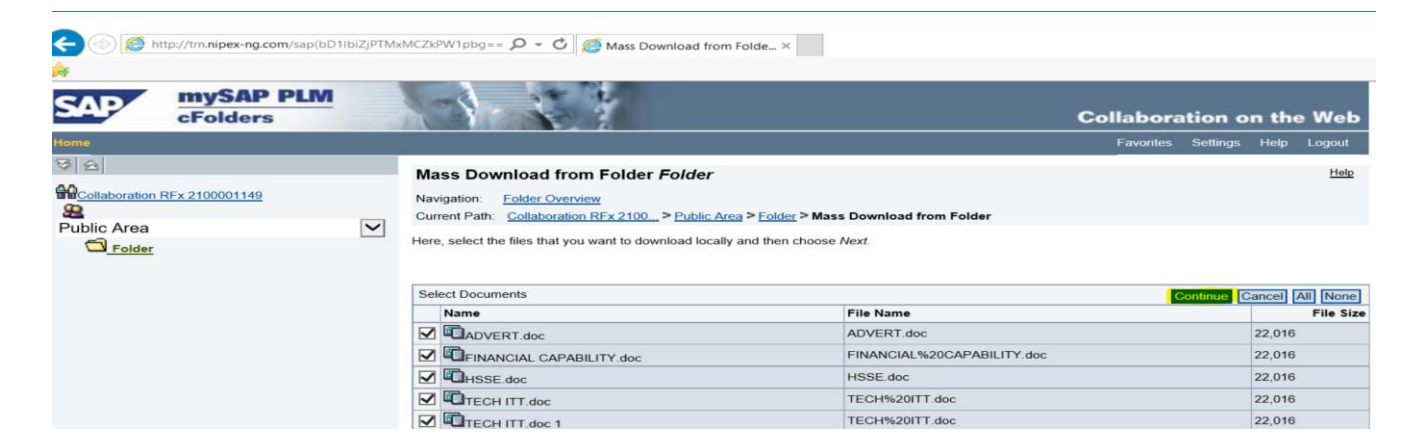

### Click Continue

From the Select source directory for download, (Downloading to External hard drive please note that you must have inserted the external drive immediately after logging in)

- Click on Drive C:/ drop down button
- Select your external drive, then click Continue

| SAP                                                | mySAP PLM<br>cFolders |                                                                                                    | Collaboratio            | on on th    | e Web                                                                                       |
|----------------------------------------------------|-----------------------|----------------------------------------------------------------------------------------------------|-------------------------|-------------|---------------------------------------------------------------------------------------------|
|                                                    |                       |                                                                                                    | Favorites Set           | ttings Help | Logout                                                                                      |
| Collaboration I<br>Becollaboration I<br>Public Are | RFx 2100001149        | Mass Download from Folder Folder           Navigation:         Eolder Overview           Current Path:         Collaboration RFx 2100>Public Area> Folder > Mass Download from Folder                                                                                                    |                         |             | Help                                                                                        |
|                                                    |                       | Select Target Directory to Which you want to save your files and choose Continue. Select Target Directory for Download                                                                                                    |                         | Größ        | le                                                                                          |
|                                                    | _                     | Bit CLCLE DIF     C BRECKYCE DIF       Bit Refub     Pp       Bit Refub     C Refub       Bit Refub     C Refub       Bit Refub | (x86)<br>ie Information |             | 4096<br>0<br>0<br>0<br>0<br>0<br>8192<br>20480<br>8192<br>0<br>4096<br>4096<br>4096<br>4096 |

### OR

From the Select source directory for download, (Downloading into the Desktop, document or download section of your PC)

- Click on the drop down button [+]users
- Click on the drop down button [+]Your PC Name
- Click on the drop down button [+]desktop/document/download
- Click on the target folder
- Click Continue.
- Log out of the SAPMYSAPPLM/C Folder page

### For Bid that are Double Envelope Tender (DET) (To Download COM ITT documents)

Visit NipeX website www.nipex-ng.com

- Click login tab and select E-Market 7.0
- Type in your userID and password in the appropriate place in the SAP Netweaver Window
- Click on Logon in the SAP Netweaver window
- Click on NipeX RFx and Auction Tab
- Click on Workcenter, then click on Refresh tab
- Click on the Event Number of the bid of interest
- Click Notes and Attachment
- On the Attachment Section, Click on Hyperlink Description of the Document
- Click on save on the pop up that comes up to download the Commercial ITT Document to your Computer or Storage Device

| RFx Number 2100001147<br>RFx Owner Mr. Prof. OLUSO | Smart Number NAE.0000<br>LA UATBUYERS08 RFx | 00556 RFX St<br>Version Number | atus Published RFx Start Date 1 RFx Version Type Active Ver | Subm<br>sion | ssion Deadline | 31.05.2017 16:00:0 | 00 WAT    | Remaining | Time 13 Days 02:29:34 |                 |
|----------------------------------------------------|---------------------------------------------|--------------------------------|-------------------------------------------------------------|--------------|----------------|--------------------|-----------|-----------|-----------------------|-----------------|
| Close Print Preview                                | Refresh Do Not Partie                       | cipate Tentative               | Create Response Questions And A                             | nswers (0)   | Export PQQ     | Technical RFx      | System In | formation | eate Memory Snapshot  |                 |
| RFX Information                                    | tems Notes and Attac                        | hments                         |                                                             |              |                |                    |           |           |                       |                 |
| ▼ Notes                                            |                                             |                                |                                                             |              |                |                    |           |           |                       |                 |
| Add 🖌 Clear                                        |                                             |                                |                                                             |              |                |                    |           |           |                       | Filter Settings |
| Assigned To Category                               |                                             |                                | Text Preview                                                |              |                |                    |           |           |                       |                 |
|                                                    |                                             |                                |                                                             |              |                |                    |           |           |                       |                 |
|                                                    |                                             |                                |                                                             |              |                |                    |           |           |                       |                 |
| ✓ Attachments                                      |                                             |                                |                                                             |              |                |                    |           |           |                       |                 |
| Add Attachment Edit Des                            | cription Versioning Delet                   | te Create Qualific             | ation Profile                                               |              |                |                    |           |           |                       | Filter Settings |
| Assigned To                                        | Category                                    | Description                    | File Name                                                   | Version      | Processor      | Checked Out        | Туре      | Size (KB) | Changed By            | Changed On      |
| Document Header                                    | Standard Attachment                         | COMMITTE                       | FINANCIAL CAPABILITY.doc                                    | 1            |                |                    | doc       | 22        | UATBUYERS08           | 19.04.2017      |
|                                                    |                                             | 2                              |                                                             |              |                |                    |           |           |                       |                 |
| <ul> <li>Collaboration</li> </ul>                  |                                             |                                |                                                             |              |                |                    |           |           |                       |                 |
| Create Assign Delete                               |                                             |                                |                                                             |              |                |                    |           |           |                       |                 |
| Collaboration                                      |                                             |                                |                                                             |              | Created on     |                    |           |           |                       |                 |
| i No collaboration has                             | yet been created                            |                                |                                                             |              |                |                    |           |           |                       |                 |
|                                                    |                                             |                                |                                                             |              |                |                    |           |           |                       |                 |
| Class Driet Draview                                |                                             |                                |                                                             |              |                |                    |           |           | Armoni Chanshat       |                 |
| Close                                              | Do you want to open or                      | save FINANCIAL CA              | PABILITY.doc from trn.nipex-ng.com?                         |              |                | Open               | Save      | Cancel    | × viemory snapshot    |                 |
|                                                    |                                             |                                | ← ⊑                                                         | Û            | $\rightarrow$  |                    |           | 3         |                       | ~               |

# **STEP-BY-STEP TO BID UPLOAD**

Visit NipeX website www.nipex-ng.com

- Click login tab and select E-Market 7.0 •
- Type in your userID and password in the appropriate place in the SAP Netweaver Window •
- Click on Logon in the SAP Netweaver window
- Click on NipeX RFx and Auction Tab
- Click on Workcenter, then click on Refresh tab
- Click on the Event Number of the bid of interest •
- From the display RFx page

Click Participate button, then click on Create Rfx Response button •

## Display RFx : 2100001148

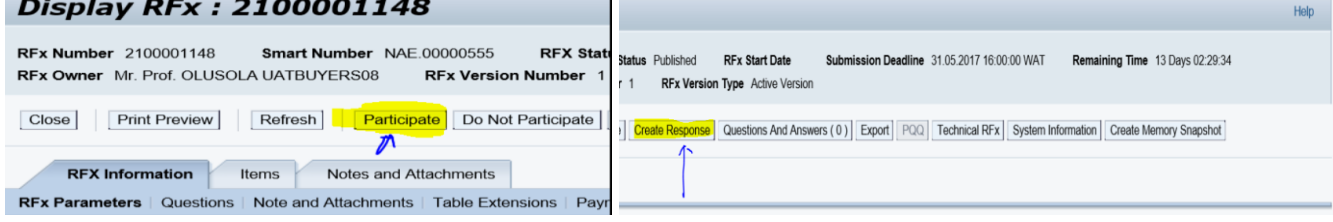

### For an RFP bid

- Click on Notes and Attachment •
- Click on RFX Resp 30000xxxx under collaboration section •
- From the SAP MySAP PLM/C-folder Page, ensure the drop-down button is displaying your company name then Click on folder

Help

Click on Mass Upload button, then Click Continue •

#### Create RFx Response

| RFx Response Number 3000003740  | RFx Number 2100001149 Status Saved      | Submission Deadline 31.05.2017 16:00:00 WAT Opening Date 11.06.201 | 7 10:00:00 WAT       |
|---------------------------------|-----------------------------------------|--------------------------------------------------------------------|----------------------|
| Remaining Time 14 Days 04:49:00 | RFx Owner Mr. Prof. OLUSOLA UATBUYERS08 | Total Value 0.00 NGN RFx Response Version Number Active Version    | RFx Version Number 1 |

| Image in the second of the system determines that at the of the same name at ready exists in the folder in CFolders. Folder       Image in the system determines that at the of the same name at ready exists in the folder in CFolders. Folder                                                                                                    | PEx Information Items Notes and                                  | Alterburgets Suppose Tracking                                                                                                    |                                            |
|----------------------------------------------------------------------------------------------------|------------------------------------------------------------------|----------------------------------------------------------------------------------------------------|--------------------------------------------|
| Image: Image: Image         | ▼ Notes                                                          |                                                                                                    | [=                                         |
| August 1       Defense       Defense                                                                                                    | Add a Clear                                                      |                                                                                                    | Filter Settings                            |
| Automation Tele Name     Name     Control Folder     Control Folder     Control Folder     Control Folder     Control Folder     Control Folder     Control Folder     Control Folder     Control Folder        Control Folder              Control Folder </td <td>Assigned To Category</td> <td>Text Preview</td> <td></td>                                                                                                    | Assigned To Category                                             | Text Preview                                                                                                    |                                            |
| Add Additional To the control of the control of th                             |                                                                  |                                                                                                    |                                            |
|                                                                                                    | ✓ Attachments                                                    |                                                                                                    | [                                          |
| Note:         Point of the same and part of the same and part                              | Add Attachment Edit Description Versioning a                     | Create Qualification Profile                                                                                                    | Filter Setting                             |
| Settored is the same name already exists in the folder is for the same name already exists in the folder is for the same name already exists in | Assigned To Category Desc<br>The table does not contain any data | ription File Name Version Processor Checked Out Type Size (KB) C                                                                                                    | hanged By Changed On                       |
| Control   Control                                                                                                    |                                                                  |                                                                                                    |                                            |
| Contraction         Contraction                                                                                                    | - Collaboration                                                  |                                                                                                    | E                                          |
| Collaboration on the Willie Collaboration on the Willie Collaboration on the Willie Content Folder Current Pair: Collaboration RFx 2100_> RFxResp 200000740 UAT_> Folder Current Pair: Collaboration RFx 2100_> RFxResp 200000740 UAT_> Folder Current Pair: Collaboration RFx 2100_> RFxResp 200000740 UAT_> Folder Content Pair: Collaboration RFx 2100_> RFxResp 200000740 UAT_> Folder Content Pair: Collaboration RFx 2100_> RFxResp 200000740 UAT_> Folder Content Pair: Collaboration RFx 2100_> RFxResp 200000740 UAT_> Folder Content Pair: Collaboration RFx 2100_> RFxResp 200000740 UAT_> Folder Content Pair: Collaboration RFx 2100_> RFxResp 200000740 UAT_> Folder Content Pair: Collaboration RFx 2100_> RFxResp 200000740 UAT_> Folder Content Pair: Collaboration RFx 2100_> RFxResp 200000740 UAT_> Folder Content Pair: Collaboration RFx 2100_> RFxResp 200000740 UAT_> Folder Content Pair: Collaboration RFx 2100_> RFxResp 200000740 UAT_> Folder Content Pair: Collaboration RFx 2100_> RFxResp 200000740 UAT_> Folder Contents Contents Co                                                                                                    | Collaboration Room                                               | Created on                                                                                                    |                                            |
| Control on the View     Control on the View     Resp 300003740 UAT Bidder 07     Control Park:     Control Park: <td>RFxResp 3000003740 UAT Bidder 07</td> <td></td> <td></td>                                                                                                    | RFxResp 3000003740 UAT Bidder 07                                 |                                                                                                    |                                            |
| Collaboration on the W   Refers     Polder Folder     Current Path:     Collaboration RFx 2100_>RFxResp 3000003740 UAT. > Folder     Polder Folder     Current Path:     Collaboration RFx 2100_>RFxResp 3000003740 UAT. > Folder     Polder Folder     Current Path:     Collaboration RFx 2100_> RFxResp 3000003740 UAT. > Folder     Polder     Current Path:     Collaboration RFx 2100_> RFxResp 3000003740 UAT. > Folder     Polder     Current Version     Polder     Current Version     Polder     Polder     Polder     Polder     Polder     Polder     Polder     Polder     Polder     Polder     Polder     Polder     Polder     Polder     Polder     Polder     Polder     Polder     Polder     Polder     Polder </td <td><math>\int</math></td> <td></td> <td></td>                                                                                                    | $\int$                                                           |                                                                                                    |                                            |
| Image: State in the state in the folder of the state in the folder of the state in the folder of the state in the folder of the state in the folder of the state in the folder of the state in the folder of the state in the folder of the state in the folder of the state in the folder of the state in the folder of the state in the folder in cFolder.                                                                                                    | CFolders                                                         | Ca                                                                                                    | ollaboration on the We                     |
| Image: Source Description   Image: Source Description   Image: Sour                                                                                                    | e                                                                | Refresh Search                                                                                                    | Favorites Settings Help Logo               |
| Podder Polder                                                                                                    | 2                                                                |                                                                                                    |                                            |
| Alaboration RFx 210001149   Current Path: Collaboration RFx 2100_ > RFxResp 3000003740 UAT > Folder  Folder   To save any changes made, click Save.     Name   Subscribe   Authorization   Write   Stave Notifications   Mass Upload   Mass Upload   Mass Upload   Mass Upload   Mass Upload   Mass Upload   To create folder objects, select Create. To copy or delete objects, select the required objects and then choose Copy or Delete.   Folder   To create folder objects, select Oreate. To copy or delete objects, select the required objects and then choose Copy or Delete.   Folder Contents   Upload PDX Package Create   Current Version   Read Status Changed by   Changed on   Mass Upload   Mass Upload   Intervent Version   Read Status Changed by   Changed on   Mass Upload into Folder Folder   Mass Upload into Folder Coverview   Current Version   Read Status Changed by   Current Version   Mass Upload into Folder   Mass Upload into Folder   Mass Upload into Folder   Mass Upload into Folder Network   Current Version   Mass Upload into Folder   Mass Upload into Folder   Mass Upload into Folder   Mass Upload into Folder   Mass Upload into Folder Network   Aways create a new version in the document   Aways create a new version in the document <td></td> <td>Folder Folder</td> <td><u>-</u></td>                                                                                                    |                                                                  | Folder Folder                                                                                                    | <u>-</u>                                   |
| Resp 3000003740 UAT Bidder 07       Folder         To save any changes made, click Save.         Name       Folder         Subscribe                                                                                                    | Collaboration RFx 2100001149                                     | Current Path: Collaboration RFx 2100 > RFxResp 3000003740 UAT > Folder                                                                                                   |                                            |
| To save any changes made, click Save.     Name   Folder   Subscribe   Authorization   Write   Save   Nutrications   Mass Download   Additional Functions   Current Version   Resag 3000003740 UAT Bidder 07   Folder   Mass Upload into Folder Folder   Navgas create a new version in the document   Avayas create a new version in the document   Avayas create a new version in the document   Avayas create a new version in the document   Avayas create a new version in the document   Avayas create a new version in the document   Avayas create a new version in the document   Avayas create a new version                                                                                                    | xResp 3000003740 UAT Bidder 07                                   | Folder                                                                                                    |                                            |
| Name       Folder         Subscribe                                                                                                    | Folder                                                           | To save any changes made, click Save.                                                                                                    |                                            |
| Name   Subscribe   Authorization   Write   Swve   Notifications   Mass Upload   Mass Upload   Mass                                                                                                    |                                                                  |                                                                                                    |                                            |
| Subscribe         Authorization         Write         Save Notifications         Mass Download         Additional Functions         Carcel         To create folder objects, select Create. To copy or delete objects, select the required objects and then choose Copy or Delete.         Folder Contents       Upload PDX Package         Name       Current Version         Resp 3000003740 UAT Bidder 07       Mass Upload into Folder         Polder       Outernt Partice         Mass Upload into Folder       Mass Upload into Folder         Decide here which strategy you want to use for the upload if the system determines that a file of the same name already exists in the folder in cFolders. For new files, the system always creates a new document.         Always create a new version in the document         Always create a new version         Always create a new document         Always create a new document         Always create a new document         Always create a new document         Always create a new document         Always create a new document         Always create a new document         Always create a new document         Always create a new document                                                                                                    |                                                                  | Name Folder                                                                                                    |                                            |
| Authorization       Write         Swe       Notifications         Mass Upload       Mass Upload         Mass Upload       Mass Upload         Intervent Version       Read         Status       Changed by         Name       Current Version         Name       Current Version         Name       Current Version         Name       Current Version         Name       Current Version         Name       Current Version         Name       Current Version         Name       Current Version         Name       Current Version         Name       Current Version         Name       Current Version         Navigation:       Folder Overview         Current Path:       Collaboration RFx 2100> RFxResp 3000003740 UAT> Folder > Mass Upload into Folder         Navigation:       Folder Overview         Current Path:       Collaboration RFx 2100> RFxResp 3000003740 UAT> Folder > Mass Upload into Folder in cFolders. For new files, the system always creates a new document.         Navigation:       Always create a new version in the document         Navigation:       Always create a new document         Navigation:       Always create a new document         Navigatio                                                                                                    |                                                                  | Subscribe                                                                                                    |                                            |
| Image: Status Status Statu                              |                                                                  |                                                                                                    |                                            |
| Save Notifications Mass Upload Mass Download Additional Functions ↓ Cancel      To create folder objects, select Create. To copy or delete objects, select the required objects and then choose Copy or Delete.      Folder Contents     Upload PDX Package Create Copy Copy as Bookmark Passe Delete All No.     Name▲ Current Version Read Status Changed by Changed on      Mass Upload into Folder Folder      Mass Upload into Folder Folder      Mass Upload into Folder Folder      Mass Upload into Folder Folder      Mass Upload into Folder      Mass Upload into Folder      Decide here which strategy you want to use for the upload if the system determines that a file of the same name already exists in the folder in cFolders. For      Mays create a new version in the document     Always create a new document     Always create a new document     Always create a new document     Always create a new document     Always create a new document                                                                                                    |                                                                  | Write                                                                                                    |                                            |
| Save Notifications Mass Upload Mass Download Additional Functions J Cancel         Save Notifications Mass Upload Mass Download Additional Functions J Cancel         To create folder objects, select Create. To copy or delete objects, select the required objects and then choose Copy or Delete.         Folder Contents       Upload PDX Package Create Copy Copy as Bookmark Paste Delete All Non Name Contents         Name Contents       Upload PDX Package Create Copy Copy as Bookmark Paste Delete All Non Name Contents         Name Contents       Upload PDX Package Create Copy Copy as Bookmark Paste Delete All Non Name Contents         Name Contents       Upload PDX Package Create Copy Copy as Bookmark Paste Delete All Non Name Contents         Name Contents       Upload PDX Package Create Copy Copy as Bookmark Paste Delete All Non Name Contents         Name Contents       Upload PDX Package Create Copy Copy as Bookmark Paste Delete All Non Name Contents         Name Contents       Current Version         Navigation:       Folder Coverview         Current Path:       Collaboration REx 2100 > RExResp 3000003740 UAT > Folder > Mass Upload into Folder         Mass Upload into Folder       Mass Upload into Folder         Mass Upload into Folder       Mass Upload into Folder Name Courrent         Always create a new version in the document       Always create a new document         Always create a new document       Always create a new document         Always crea                                                                                                    |                                                                  |                                                                                                    |                                            |
| Image: Contract folder objects, select Create. To copy or delete objects, select the required objects and then choose Copy or Delete.   Folder Contents Upload PDX Package   Image: Create Copy   Corrent Version Read   Status Changed on   Mass Upload into Folder Folder Mass Upload into Folder Collaboration RFx 2100> RFxResp 3000003740 UAT> Folder > Mass Upload into Folder Mass Upload into Folder in cFolders. For one willes, the system adways creates a new document. Always create a new version in the document Always create a new document Always create a new document Always create a new document Always create a new document Always create a new document Always create a new document Always create a new document Always create a new document Always create a new document Mass Upload into Folder Mass Upload into Folder Mass Upload i                                                                                                    |                                                                  | Save Notifications Mass Upload Mass Download Additional Functions Cancel                                                                                                 |                                            |
| Folder Contents       Upload PDX Package       Create       Copy       Copy as Bookmark       Paste       Delete       All No         Name▲       Current Version       Read       Status       Changed on         Mass Upload into Folder Folder       He         Navigation:       Folder Overview         Current Parts:       Collaboration REx 2100 > RExResp 3000003740 UAT > Folder > Mass Upload into Folder         Mass Upload into Folder       Mass Upload into Folder         Mass Upload into Folder       Mass Upload into Folder         Mass Upload into Folder       Mass Upload into Folder         Mass Upload into Folder       Mass Upload into Folder         Mass Upload into Folder       Mass Upload into Folder         Mass Upload into Folder       Mass Upload into Folder         Mass Upload into Folder       Decider a new document.         Image:       Always create a new version in the document         Image:       Always create a new document         Image:       Always create a new document         Image:       Always create a new document         Image:       Always create a new document         Image:       Always create a new document         Image:       Always create a new document         Image:       Always create a new document                                                                                                    |                                                                  | To create folder objects, select Create. To copy or delete objects, select the required objects and then choose Copy of                                                  | or Delete.                                 |
| Name       Current Version       Read       Status       Changed by       Changed by         Mass Upload into Folder Folder       Mass Upload into Folder Source 1       Image: Source 1       Image: Source 1                                                                                                    |                                                                  | Folder Contents Unload PDX Package Create Conv Conv                                                                                                    | as Bookmark Paste Delete All No            |
| Image: Second Second                             |                                                                  | NameA Current Version Read Status Change                                                                                                    | ed by Changed on                           |
| Mass Upload into Folder Folder       Ite         Solaboration RFx 210001149       Navigation: Folder Overview         Current Path: Collaboration RFx 2100> RFxResp 3000003740 UAT> Folder > Mass Upload into Folder         Mass Upload into Folder       Mass Upload into Folder         Mass Upload into Folder       Mass Upload into Folder         Mass Upload into Folder       Mass Upload into Folder         Mass Upload into Folder       Mass Upload into Folder         Mass Upload into Folder       Mass Upload into Folder         Mass Upload into Folder       Mass Upload into Folder         Decide here which strategy you want to use for the upload if the system determines that a file of the same name already exists in the folder in cFolders. For new files, the system always creates a new document.         Always overwrite the current version       Always create a new document         Always create a new document       Always create a new document         Always create a new document       Always create a new document                                                                                                    | a                                                                |                                                                                                    |                                            |
| ellaboration RFx 210001149       Navigation: Folder Overview         Current Path:       Collaboration RFx 2100 > RFxResp 3000003740 UAT > Folder > Mass Upload into Folder         Image: Project       Mass Upload into Folder         Decide here which strategy you want to use for the upload if the system determines that a file of the same name already exists in the folder in cFolders. For new files, the system always creates a new version in the document         Always create a new version in the document       Always create a new document         Always create a new version       Always create a new version                                                                                                    |                                                                  | Mass Upload into Folder Folder                                                                                                    | He                                         |
| Resp 3000003740 UAT Bidder 07       Image: Collaboration RFx 2100_ > RExResp 3000003740 UAT > Edder > Mass Upload into Folder         Image: Poider       Mass Upload into Folder         Decide here which strategy you want to use for the upload if the system determines that a file of the same name already exists in the folder in cFolders. For new files, the system always create a new version in the document         Image: Always create a new version       Always create a new version         Image: Always create a new version       Always create a new version                                                                                                    | ollaboration RFx 2100001149                                      | Navigation: Folder Overview                                                                                                    |                                            |
| Hotesp 3000003740 UA1 Bidder 07         Broider         Mass Upload into Folder         Decide here which strategy you want to use for the upload if the system determines that a file of the same name already exists in the folder in cFolders. For new files, the system always creates a new document.         Image: Always create a new version in the document         Always create a new document         Always create a new document         Always create a new document         Always create a new document                                                                                                    |                                                                  | Current Path: Collaboration RFx 2100 > RFxResp 3000003740 UAT > Folder > Mass Upload into Folder                                                                         |                                            |
| Folder      Mass Opload into Folder      Mass Opload into Folder      Mass Opload      Mass Opload      Mass Opload      Mass Opload      Mass Opload      Mass Opload      Mass Opload      Mass Opload      Mass Opload      Mass Opload      Mass Opload      Mass Opload      Mass Opload      Mass Opload      Mass Opload      Mass Opload      Mass Opload      Mass      Mass Opload      Mass      Mass Opload      Mass      Mass Opload      Mass      Mass      Ma   | xResp 3000003740 UAT Bidder 07                                   | 1 Mars Ustand into Folder                                                                                                    |                                            |
| Decide here which strategy you want to use for the upload if the system determines that a file of the same name already exists in the folder in cFolders. For<br>new files, the system always creates a new version in the document.     Always create a new version in the document<br>Always create a new document     Always create a new document                                                                                                    |                                                                  | Miass Upload into Folder                                                                                                    |                                            |
| Always create a new version in the document     Always overwrite the current version     Always create a new document                                                                                                    |                                                                  | Decide here which strategy you want to use for the upload if the system determines that a file of the same name air new files, the system always creates a new document. | eady exists in the folder in cFolders. For |
| Always create a new version in the document     Always overwrite the current version     Always create a new document                                                                                                    |                                                                  |                                                                                                    |                                            |
| Always overwrite the current version     Always create a new document                                                                                                    |                                                                  | Always create a new version in the document                                                                                                    |                                            |
| Always create a new document                                                                                                    |                                                                  | Always overwrite the current version                                                                                                    |                                            |
| Continue Concel                                                                                                    |                                                                  | Always create a new document                                                                                                    |                                            |
|                                                                                                    |                                                                  | Continue                                                                                                    |                                            |

From select source directory for Upload (Uploading from External hard drive. (Please note that you must have inserted the external drive immediately after logging in)

## • Click on Drive C:/ drop down button

- Select your external drive, then click on the target folder
- Click Select All, then click Continue
- After uploading, Click **Save** button
- Then log out from C-folder and close the page

| ome                                                                                                    |                                                                                                    | Eavorites         | Settings | Help  | Logout                      |
|----------------------------------------------------------------------------------------------------|----------------------------------------------------------------------------------------------------|-------------------|----------|-------|-----------------------------|
| 기 요<br>MCollaboration RFx 2100001149<br>왕<br>RFKResp 3000003740 UAT Bidder 07<br><sup>Coll</sup> Folder | Mass Upload into Folder Folder           Navigation:         Enkler: Overview           Current Path:         Collaboration REX 2100> REXResp 3000003740 UAT> Eolder > Mass Upload into Folder           Choose the local source directory and select the individual files. Then choose Continue.         You have chosen upload strategy Always create a new version in the document. |                   |          |       | Helr                        |
| OR                                                                                                    | Select Source Directory for Upload                                                                                                    | 16)<br>nformation |          | Große | 40<br>81<br>204<br>81<br>4( |

From select source directory for Upload (Uploading from Desktop, document or download section of your PC)

- Click on the drop down button [+]users
- Click on the drop down button [+]Your PC Name
- Click on the drop down button [+]desktop/document/Download
- Click on the target folder
- Click **select all** if all the documents in the folder are to be uploaded if not select the relevant documents
- Click Continue
- After uploading, Click **Save** button
- Then log out from SAPMYAPPLM/C-folder and close the page

- Then return to Create Rfx Response page •
- Click on Add Attachment •
- Click on Browse •
- Pick and upload any of the Company statutory document •
- Click ok to upload
- Then Click Submit Button to submit the bid • 3 🚓 Mass Upload into Folder Folder Help 20 Collaboration RFx 2100001149 Navigation: Folder Overvie Current Path: Collaboration RFxResp 3000003740 UAT Bidder 07 Collaboration RFx 2100... > RFxResp 3000003740 UAT... > Folder > Mass Upload into Fo Choose the local source directory and select the individual files. Then choose Continue S Folder You have chosen upload strategy Always create a new version in the docume Recovery SWSETUP System Volun SYSTEM.SAV ten. STEM. arts 3 All Users Default User GBOLAHAN GBOLAHAN GBOLAHAN Company Company GBOLAHAN Company Company C 4096 4096 20480 4096 24576 4096 4096 4096 12288 4096 etter for Operator Q Desktop Documents Downloads ס 11 ONIGBANJO Pictures wazobia 1 - Certificate of Incorporation\_Moody\_Internation 150724 NAPIMS ITT Approval (2),pdf 16-cscmp-ac-reg-form-ext.pdf 17-cscmp-annual-conference-registration-ext\_Gb 4096 90282 99268 37493 75729 4269 4272 24627 10689 4266 8803 8803 25440 Sktop SGBOLAHAN Key MPN Dredging Ten Operating Manual 2 17-cscmp-ac-17-cscmp-ann 28KFLN.pdf 2C37FM\_word 2C37FM\_word 2C37FM\_word 2C37FM\_word 2DMSQF\_Eme 2R7516 SQF\_Emeka\_Anyanya.p 31G\_Los\_ABV.pdf CP8\_ABV\_LOS.pdf .08.xls .39383634\_Reciept.pdf aps to Enrollment Succe Links 204333 Select All Delete All Selections Ca **mySAP PLM** cFolders **Collaboration on the Web** Help Folder Folder <u>60</u> Collaboration RFx 2100001149 Current Path: Colla pration RFx 2100... > RFxResp 3000003740 UAT... > Folde 9. Data was saved 🗲 RFxResp 3000003740 UAT Bidder 07 Folder Solder To save any changes made, click Save Name Folder Subscribe Authorization Write Save Notifications Mass Upload Mass Download Additional Functions A Cancel To create folder objects, select Create. To copy or delete objects, select the required objects and then choose Copy or Delete Folder Contents Upload PDX Package Create Copy Copy as Bookmark Paste Delete All None **Current Version** <u>Name</u>△ Read Status Changed by Changed on 0 RFC USER RFC USER 17.05.2017 11:10:55 ADVERT.doc (23KB) EINANCIAL CAPABILITY.doc
   EINANCIAL CAPABILITY.doc (23KB) 0 RFC USER RFC USER 17.05.2017 11:10:56 
   Imancial Capability doc 1
   EINANCIAL CAPABILITY doc (23KB)

   Imancial Capability doc 2
   EINANCIAL CAPABility doc (23KB)
   Ø UAT BIDDERS07 17.05.2017 11:33:21 0 UAT BIDDERS07 18.05.2017 14:34:12 
   Image: Constraint of the sector of the sector of HSSE.doc (23KB) Ø UAT BIDDERS07 18.05.2017 14:34:13 RFC USER RFC USER 17.05.2017 11:10:56 http://trn.nipex-... Ø RFC USER RFC USER 17.05.2017 11:10:56 TECH ITT.doc (23KB) RFC USER RFC USER 17.05.2017 11:10:56 TECH ITT.doc (23KB) Ø TECH ITT doc 2 TECH ITT.doc (23KB) 0 UAT BIDDERS07 17.05.2017 11:33:23 Create RFx Response 
   RFx Number
   2100001148
   Status
   In Process
   Submission Deadline
   31.05.2017
   16.00.00 WAT
   Opening Date
   11.06.2017
   10.00.00 WAT

   RFx Owner
   Mr. Prof. OLUSOLA UATBUYERS08
   Total Value
   0.00 NGN
   RFx Response Version Number
   Active Version
   RFx Version Num
   Number 3000003745 ne 13 Days 00:43:08 Close Read Only Print Preview Check Save Export Import Questions And Answers (0) System Information Create Memory Snapshot RFx Information Items Summary Tracking ➡ Notes Add Attachment Here you can upload an attachment. You have to assign it to either the document general data or to an item File: 2 Description General Data Assign To: \* 🕶 Attachments 🛛 👤 t Edit Description Versioning J Delete Create Qual Category Description File Cancel Submit | Close | Read Only Print Preview | Check | Save Export | Import | Questions And Answers (0)] System Information | Create Memory Snapshot

### For an RFQ bid

Visit NipeX website www.nipex-ng.com

- Click login tab and select E-Market 7.0
- Type in your **userID** and **password** in the appropriate place in the SAP Netweaver Window •
- Click on Logon in the SAP Netweaver window •
- Click on NipeX RFx and Auction Tab •
- Click on Work center, then click on Refresh tab •

- Click on the Event Number of the bid of interest
- Click **Participate** button, then click on **Create Response** button
- Click on Notes and Attachment, then Click Add Attachment
- Click Browse, then Double Click on target Commercial document
- Name Document on Description
- Then Click **Ok** to upload
- Repeat the process for the number of documents to be uploaded
- Then Click **Submit** Button

| Create RFx Response                                                                                                    |                                                                   | Holp                                                                                                    |
|----------------------------------------------------------------------------------------------------|-------------------------------------------------------------------|----------------------------------------------------------------------------------------------------|
| RFx Response Number         3000003745         RFx Number           Remaining Time         13 Days 00:43:08         RFx Owner         Mr. | 2100001148 Status In Process S<br>Prof. OLUSOLA UATBUYERS08 Total | Submission Deadline 31.05.2017 16.00.00 WAT Opening Date 11.06.2017 10.00.00 WAT<br>Value 0.00 NGN RFx Response Version Number Active Version RFx Version Number 1 |
| Submit Close Read Only Print Preview Ct                                                                                                   | eck Save Export Import Questions                                  | And Answers ( 0 ) ] System Information ] Create Memory Snapshot                                                                                                    |
| RFx Information Items Notes and Attac                                                                                                    | hments Summary Tracking                                           |                                                                                                    |
| Notes     Add J Clear     Assigned To Category                                                                                            | Text Preview                                                      | Add Attachment                                                                                                    |
| Attachments 2<br>Add Attachment Edit Description Versioning / Dele                                                                        |                                                                   | Assign To:  Ceneral Data  Filter Sottings                                                                                                    |
| Assigned To     Category     Description       Submit     Glose     Read Only     Print Preview     Cr                                    | h File Name Version                                               | And Answers ( 0 ) ] System Information   Create Memory Snapshot ]                                                                                                  |

# For a Double Envelope Tender (DET)

Visit NipeX website <a href="https://www.nipex-ng.com">www.nipex-ng.com</a>

- Click login tab and select E-Market 7.0
- Type in your userID and password in the appropriate place in the SAP Netweaver Window
- Click on Logon in the SAP Netweaver window
- Click on NipeX RFx and Auction Tab
- Click on **Workcenter**, then click on **Refresh** tab
- Click on the Event Number of the bid of interest
- Click Participate button, then click on Create Response button
- Click on Tech Rfx Response Button
- From the SAP MySAP PLM/C-folder Page, Click Tech\_bid (Ensure the Tech\_Bid is a sub-folder under your company name folder)
- Click on Mass Upload button, then click on Continue

| Display RFx : 2100001148                                                                                                    | Help |
|----------------------------------------------------------------------------------------------------|------|
| RFx Number         2100001148         Smart Number         NAE.00000555         RFX Start         Status         Published         RFx Start Date         Submission Deadline         31.052017 16:00:00 WAT         Remaining Time         13 Days 02:29:34           RFx Owner         Mr. Prof. OLUSOLA UATBUYERS08         RFx Version Number         1         r1         RFx Version Type         Address of the version         1         1         RFx Version         1         1         RFx Version         1         1         1         1         1         1         1         1         1         1         1         1         1         1         1         1         1         1         1         1         1         1         1         1         1         1         1         1         1         1         1         1         1         1         1         1         1         1         1         1         1         1         1         1         1         1         1         1         1         1         1         1         1         1         1         1         1         1         1         1         1         1         1         1         1         1         1         1 <th></th> |      |
| Close Print Preview Refresh Participate Do Not Participate Questions And Answers (0) Export PQQ Technical RFx System Information Create Memory Snapshot                                                                                                    |      |
| RFX Information Items Notes and Attachments                                                                                                    |      |
| RFx Parameters   Questions   Note and Attachments   Table Extensions   Payr                                                                                                    |      |
|                                                                                                    |      |
| Create RFx Response                                                                                                    | Help |
| RFx Response Number 300003741 RFx Number 2100001147 Status In Process Submission Deadline 31.05.2017 16.00.00 WAT Opening Date 18.06.2017 10.00.00 WAT Remaining Time 14 Days 04:11:00 RFx Owner Mr. Prof. OLUSOLA UATBUYER508 Total Value 0.00 NGN RFx Response Version Number Active Version RFx Version Number 1                                                                                                    |      |
| ki Line 1: Product category 1_13_99 does not exist                                                                                                    |      |
|                                                                                                    |      |
| Submit Close   Read Only Print Preview   Check Save Expert Import Questions And Answers (0) Tachagal Rf'x Response) System Information   Create Memory Snapshot                                                                                                    |      |
| REx Information         Items         Notes and Attachments         Summary         Tracking           Basic Data         Questions         Notes and Attachments         Payment                                                                                                    |      |

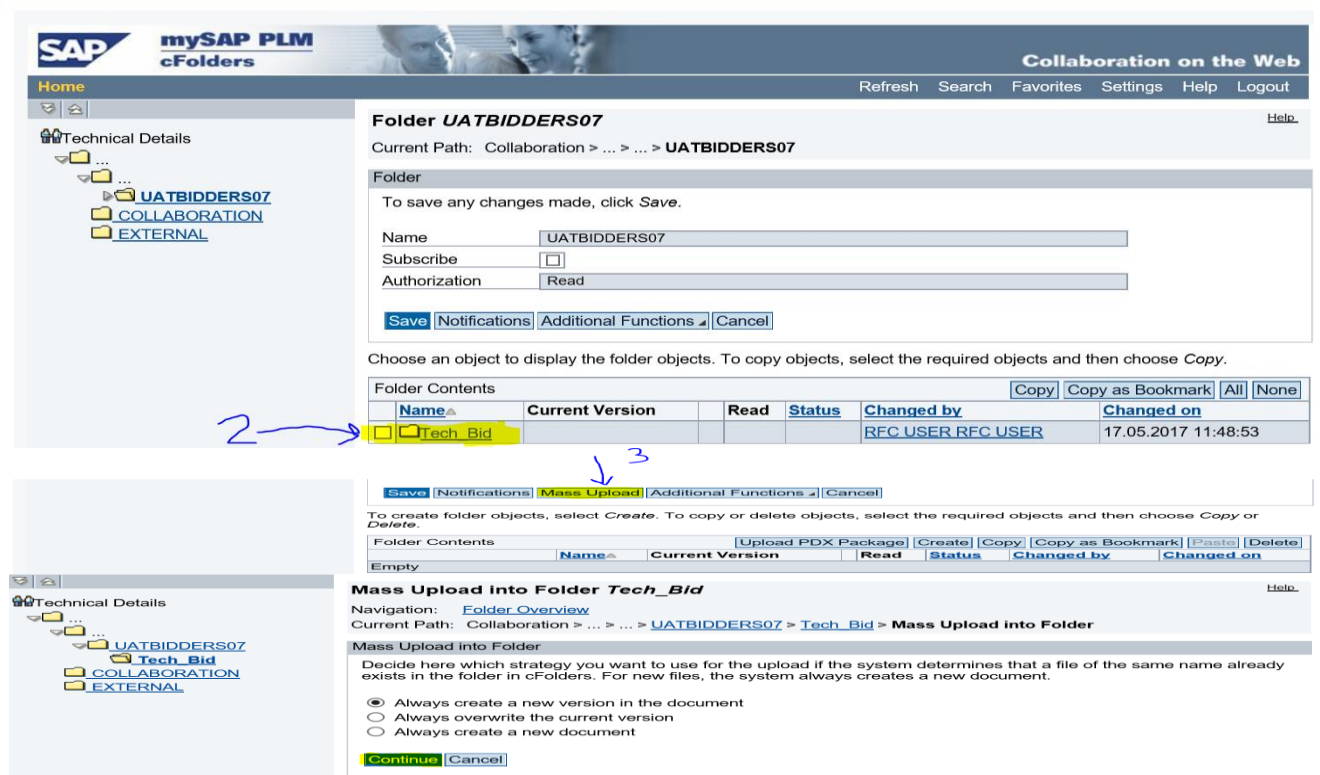

From select source directory for Upload (Uploading from External hard drive. Please note that you must have inserted the external drive immediately after logging in)

- Click on Drive C:/ drop down button
- Select your external drive, then click the target folder
- Click Select All if all the documents in the folder are to be uploaded if not select the relevant documents
- click Continue
- After uploading, Click **Save** button
- Then log out from SAPMySAPPLM/C-folder and close the page

| SAP ENGLACION CFolders                                                       |                                                                                                    | Collabora               | tion o   | n the | e Web                                                                                                   |
|------------------------------------------------------------------------------|----------------------------------------------------------------------------------------------------|-------------------------|----------|-------|----------------------------------------------------------------------------------------------------|
| Home                                                                         |                                                                                                    | Favorites               | Settings | Help  | Logout                                                                                                  |
| Collaboration RFx 2100001149     RFxResp 3000003740 UAT Bidder 07     Folder | Mass Upload into Folder Folder           Navigation:         Folder Overview           Current Park         Collaboration REx 2100> REvResp 3000003740 UAT> Folder.> Mass Upload into Folde           Choose the local source directory and select the individual files. Then choose Continue.         You have chosen upload strategy Always create a new version in the document. | r.                      |          |       | Holp                                                                                                    |
| OR                                                                           | Select Source Directory for Upload                                                                                                    | (x86)<br>le Information |          | Größe | 5<br>4096<br>0<br>0<br>0<br>0<br>8192<br>20480<br>8192<br>20480<br>8192<br>4096<br>4096<br>4096<br>4096 |

From select source directory for Upload (Uploading from Desktop, document or download section of your PC)

- Click on the drop down button [+]users
- Click on the drop down button [+]Your PC Name
- Click on the drop down button [+]desktop/Document/Download
- Click on the target folder
- Click Select all if all the documents in the folder are to be uploaded, if not select relevant documents
- Click Continue
- After uploading, Click Save button
- Then log out from SAPMyAPPLM/C-folder and close the page

•

|                                                                                                    | Mass Uplead into Folder Folds                                                                                                    |                                                                                                    |                                                                                                    | Help                                                                                                    |  |  |  |
|----------------------------------------------------------------------------------------------------|----------------------------------------------------------------------------------------------------|----------------------------------------------------------------------------------------------------|----------------------------------------------------------------------------------------------------|----------------------------------------------------------------------------------------------------|--|--|--|
| Collaboration REx 2100001149                                                                        |                                                                                                    | r                                                                                                    |                                                                                                    |                                                                                                    |  |  |  |
| <u></u>                                                                                             | Current Path: Collaboration RFx 2100>                                                                                                    | RExResp 3000003740 UAT > Folder > Ma                                                                                                    | ass Upload into Folder                                                                                                    |                                                                                                    |  |  |  |
| RFxResp 3000003740 UAT Bidder 07                                                                    | Choose the local source directory and select the individual files. Then choose Continue.                                                                                                    |                                                                                                    |                                                                                                    |                                                                                                    |  |  |  |
|                                                                                                    | You have chosen upload strategy Always create a new version in the document                                                                                                    |                                                                                                    |                                                                                                    |                                                                                                    |  |  |  |
|                                                                                                    | r ou navo unoson uposu solatogy znivajs titelite a new version in the ubcullient.                                                                                                    |                                                                                                    |                                                                                                    |                                                                                                    |  |  |  |
|                                                                                                    |                                                                                                    |                                                                                                    |                                                                                                    |                                                                                                    |  |  |  |
|                                                                                                    | Program Files (x86)     ProgramData     Receiver                                                                                                    |                                                                                                    | ^                                                                                                    |                                                                                                    |  |  |  |
|                                                                                                    | SWSETUP     System Volume Information                                                                                                    |                                                                                                    | Name<br>Carol ABI                                                                                                    | Größe                                                                                                    |  |  |  |
| 1                                                                                                   | SYSTEM.SAV                                                                                                    |                                                                                                    | Cover Letter for Operator Quarterly Report                                                                                                    | 4096<br>8192                                                                                                    |  |  |  |
| ,                                                                                                   | G Default User                                                                                                    |                                                                                                    | Desktop<br>Documents<br>Downloads                                                                                                    | 20480<br>4096<br>24576                                                                                                    |  |  |  |
| 0.                                                                                                  |                                                                                                    |                                                                                                    | JANET TOKUNBO                                                                                                    | 4096<br>4096                                                                                                    |  |  |  |
| 2                                                                                                   |                                                                                                    |                                                                                                    | CONIGBANJO<br>CEPTCAIDING                                                                                                    | 4096<br>4096<br>12288                                                                                                    |  |  |  |
|                                                                                                    |                                                                                                    |                                                                                                    | wazobia                                                                                                    | 4096 290282                                                                                                    |  |  |  |
| 3                                                                                                   |                                                                                                    |                                                                                                    | 150724 NAPIMS ITT Approval (2).pdf<br>16-cscmp-ac-reg-form-ext.pdf                                                                                                    | 1199268<br>137493                                                                                                    |  |  |  |
|                                                                                                    | Gerating Manual                                                                                                    |                                                                                                    | 2BKFLN.pdf<br>2C37EM.pdf                                                                                                    | 1475729<br>4269<br>4272                                                                                                    |  |  |  |
|                                                                                                    | Documents     Downloads                                                                                                    |                                                                                                    | 2C37FM_word.doc<br>2C37FM_Word.docx                                                                                                    | 24627<br>10689                                                                                                    |  |  |  |
|                                                                                                    | Havenites     Havenites     Holdship IntelGraphicsProfiles                                                                                                    |                                                                                                    | 2DMSQF_Emeka_Anyanya.pdf<br>2R751G_Los_ABV.pdf                                                                                                    | 4266<br>8803                                                                                                    |  |  |  |
|                                                                                                    | Music     OneDrive                                                                                                    |                                                                                                    | 350139283634 Reciept.pdf                                                                                                    | 125440<br>89020                                                                                                    |  |  |  |
|                                                                                                    | Pictures     Roaming                                                                                                    |                                                                                                    | 5 Steps to Enrollment Success.pdf                                                                                                    | 204333                                                                                                    |  |  |  |
|                                                                                                    | Select All Delete All Selections                                                                                                    |                                                                                                    |                                                                                                    |                                                                                                    |  |  |  |
| 6                                                                                                   | Continue Cancel                                                                                                    |                                                                                                    |                                                                                                    |                                                                                                    |  |  |  |
| SAP mySAP PLM<br>cFolders                                                                           |                                                                                                    |                                                                                                    | Collaboration or                                                                                                    | n the Web                                                                                                    |  |  |  |
| Home                                                                                                |                                                                                                    |                                                                                                    | Defects Occurs Environments Original                                                                                                    |                                                                                                    |  |  |  |
|                                                                                                    |                                                                                                    |                                                                                                    | Refresh Search Favorites Settings                                                                                                    | Help Logout                                                                                                    |  |  |  |
| 8 2                                                                                                 | Folder Folder                                                                                                    |                                                                                                    | Retresn Searcn Favorites Settings<br>                                                                                                    | Help Logout                                                                                                    |  |  |  |
| Image: Solution RFx 2100001149                                                                      | Folder Folder                                                                                                    | REXResp 3000003740 UAT > Folder                                                                                                    | Kerresh Search ⊨avorites Settings                                                                                                    | Help Logout                                                                                                    |  |  |  |
| Image: Collaboration RFx 2100001149                                                                 | Folder Folder<br>Current Path: <u>Collaboration RFx 2100</u> ><br>Data was saved                                                                                                    | RFxResp 3000003740 UAT > Folder                                                                                                    | ketresn search Favorites Settings                                                                                                    | Help Logout                                                                                                    |  |  |  |
| Collaboration RFx 2100001149                                                                        | Folder Folder<br>Current Path: Collaboration RFx 2100 ><br>Data was saved                                                                                                    | <u>RFxResp 3000003740 UAT</u> ≥ Folder                                                                                                    | retresh search ravontes settings                                                                                                    | Help <u>Logout</u><br><u>Help</u>                                                                                                    |  |  |  |
| Collaboration RFx 2100001149  RFxResp 3000003740 UAT Bidder 07  Folder                              | Folder Folder<br>Current Path: <u>Collaboration RFx 2100</u> ><br>Data was saved<br>Folder<br>To save any changes made, click Save.                                                                                                    | <u>RFxResp 3000003740 UAT</u> <b>&gt; Folder</b>                                                                                                    | retresh search ravontes settings                                                                                                    | Help Logout<br><u>Help</u>                                                                                                    |  |  |  |
| Collaboration RFx 2100001149  Collaboration RFx 2100001149  FxResp 3000003740 UAT Bidder 07  Folder | Folder Folder<br>Current Path: <u>Collaboration RFx 2100</u> ><br>Data was saved<br>Folder<br>To save any changes made, click <i>Save</i> .                                                                                                    | RFxResp 3000003740 UAT > Folder                                                                                                    | retresh search ravontes settings                                                                                                    | Help Logout                                                                                                    |  |  |  |
| Collaboration RFx 2100001149                                                                        | Folder Folder         Current Path:       Collaboration RFx 2100 >         Data was saved                                                                                                    | <u>RFxResp 3000003740 UAT</u> ≥ Folder                                                                                                    | retresh search ravontes settings                                                                                                    | Help Logout                                                                                                    |  |  |  |
| Collaboration RFx 2100001149                                                                        | Folder Folder         Current Path:       Collaboration RFx 2100 >         Data was saved       Polder         To save any changes made, click Save.         Name       Folder         Subscribe                                                                                                    | <u>RFxResp 3000003740 UAT</u> ≥ Folder                                                                                                    | retresh search ravontes settings                                                                                                    | Help Logout                                                                                                    |  |  |  |
| RFxResp 3000003740 UAT Bidder 07                                                                    | Folder Folder         Current Path:       Collaboration RFx 2100 >         Data was saved       Polder         To save any changes made, click Save.         Name       Folder         Subscribe                                                                                                    | <u>RFxResp 3000003740 UAT</u> > Folder                                                                                                    | retresh search ravontes Settings                                                                                                    | Help Cogout                                                                                                    |  |  |  |
| RFResp 3000003740 UAT Bidder 07<br>Folder                                                           | Folder Folder         Current Path:       Collaboration RFx 2100 >         Data was saved       Polder         To save any changes made, click Save.         Name       Folder         Subscribe                                                                                                    | RFxResp 3000003740 UAT > Folder                                                                                                    | retresh search Favorites Settings                                                                                                    | Help Logout                                                                                                    |  |  |  |
| RFxResp 3000003740 UAT Bidder 07 V<br>Folder                                                        | Folder Folder         Current Path:       Collaboration RFx 2100.         Data was saved         Folder         To save any changes made, click Save.         Name       Folder         Subscribe                                                                                                    | RFxResp 3000003740 UAT > Folder                                                                                                    | recires Search Favorites Settings                                                                                                    |                                                                                                    |  |  |  |
| RFRResp 3000003740 UAT Bidder 07 V<br>Folder                                                        | Folder Folder         Current Path:       Collaboration RFx 2100 >         Data was saved       -         Folder       -         To save any changes made, click Save.       -         Name       Folder         Subscribe       -         Authorization       Write         Save Notifications       Mass Upload         To create folder objects, select Create. To create       To create                                                                                                    | RFxResp 3000003740 UAT > Folder                                                                                                    | recires in Search Favorites Settings                                                                                                    | Help Logout<br>Help<br>Help<br>elete All None                                                                                                    |  |  |  |
| RFResp 3000003740 UAT Bidder 07<br>Folder                                                           | Folder Folder         Current Path:       Collaboration RFx 2100>         Data was saved       Folder         To save any changes made, click Save.         Name       Folder         Subscribe                                                                                                    | RFxResp 3000003740 UAT > Folder S Download Additional Functions ↓ Cancel opy or delete objects, select the required obje Upload PDX Pack Current Version                                                                                                    | ects and then choose <i>Copy</i> or <i>Delete</i> .                                                                                                    | Heip Cogout<br>Heip<br>Heip<br>Heip<br>Heip<br>Heip<br>Heip<br>Heip<br>Heip                                                                                                    |  |  |  |
| RFxResp 3000003740 UAT Bidder 07 V<br>Polder                                                        | Folder Folder Current Path: Collaboration RFx 2100> Data was saved                                                                                                    | RFxResp 3000003740 UAT > Folder  s Download Additional Functions → Cancel opy or delete objects, select the required obje Upload PDX Pack Current Version ADVERT doc (23KB)                                                                                                    | ects and then choose <i>Copy</i> or <i>Delete</i> .                                                                                                    | Heip Cogoul<br>Heip<br>Heip<br>Heip<br>Heip<br>Heip<br>Heip<br>Heip<br>Heip                                                                                                    |  |  |  |
| RFResp 3000003740 UAT Bidder 07<br>Polder                                                           | Folder Folder Current Path: Collaboration RFx 2100> Data was saved Folder To save any changes made, click Save. Name Folder Subscribe Authorization Write Subscribe To create folder objects, select Greate. To c Folder Contents Name Folder Contents Name Folder Contents Name Folder Contents Name Folder Contents Name Folder Contents Name Folder Contents Folder Contents Folder Cont | RExResp 3000003740 UAT > Folder  s Download Additional Functions ↓ Cancel opy or delete objects, select the required obje  Upload PDX Pack Current Version ADVERT.doc (23KB) FINANCIAL CAPABILITY.doc (23KB) FINANCIAL CAPABILITY.doc (23KB) FINANCIAL CAPABILITY.doc (23KB) FINANCIAL CAPABILITY.doc (23KB) FINANCIAL CAPABILITY.doc (23KB) FINANCIAL CAPABILITY.doc (23KB)                                | Read Status Charged by Cha<br>Read Status Charged by Cha<br>Read Status Charged by Cha<br>Read Status Charged by Cha<br>Read Status Charged by Charged by Charged                       | Heip         Logout           Heip         Heip           elete         All           None                                                                                                    |  |  |  |
| RFResp 3000003740 UAT Bidder 07<br>Folder                                                           | Folder Folder         Current Path:       Collaboration RFx 2100>         Data was saved       -         Folder       -         To save any changes made, click Save.       Name         Subscribe       -         Authorization       Write         Sweet       Notifications         To create folder objects, select Create. To create folder objects, select Create. To create folder contents                                                                                                    | RFxResp 3000003740 UAT > Folder                                                                                                    | Recipesin Search Favorites Settings                                                                                                    | Heip         Logout           Heip         Heip           Heip         Heip           Image: A state of the state of the sta |  |  |  |
| Collaboration RFx 2100001149                                                                        | Folder Folder         Current Path:       Collaboration RFx 2100>         Data was saved         Folder         To save any changes made, click Save.         Name       Folder         Subscribe                                                                                                    | RFxResp 3000003740 UAT> Folder  s Download Additional Functions → Cancel opy or delete objects, select the required obje Upload PDX Pack Current Version ADVERT doc (23KB) FINANCIAL CAPABILITY doc (23KB) FINANCIAL CAPABILITY doc (23KB) FINANCIAL CAPABILITY doc (23KB) FINANCIAL CAPABILITY doc (23KB) FINANCIAL CAPABILITY doc (23KB)                                                                  | Read Status       Favorites       Settings         Read Status       Changed by       Changed by         Read Status       Changed by       Changed by         Read Status       Read Status       Changed by         Read Status       Changed by       Changed by         Lister RFC USER RFC USER       17.0         Lister RFC USER RFC USER       17.0         Lister RFC USER RFC USER       17.0         Lister RFC USER RFC USER       17.0         Lister RFC USER RFC USER       17.0         Lister RFC USER RFC USER       17.0         Lister RFC USER RFC USER       17.0         Lister RFC USER RFC USER       17.0         Lister RFC USER RFC USER       17.0         Lister RFC USER RFC USER       17.0         Lister RFC USER       17.0         Lister RFC USER       17.0         Lister RFC USER       17.0         Lister RFC USER       17.0         Lister RFC USER       17.0         Lister RFC USER       17.0         Lister RFC USER       17.0         Lister RFC USER       17.0                                                                                                    | Heip         Logout           Heip         Heip           Heip         Heip           Imaged on         52017 11:10:55           5.2017 11:10:56         52017 11:33:21           5.2017 11:33:21         5.2017 14:34:12                                                                                                    |  |  |  |
| RFXResp 3000003740 UAT Bidder 07<br>Folder                                                          | Folder Folder         Current Path:       Collaboration RFx 2100>         Data was saved       -         Folder       -         To save any changes made, click Save.       -         Name       Folder         Subscribe       -         Authorization       Write         Struct Notifications       Mass Upload         To create folder objects, select Create. To c       -         Folder Contents       -         Name       -         © EnANCIAL CAPABILITY doc 1       -         Warrentical CAPABILITY doc 2       -         Warrentical CAPABILITY doc 2       -                                                                                                    | RFxResp 3000003740 UAT                                                                                                    | reciresh       Scarch       Favorites       Settings         scts and then choose       Copy or Delete.         age       Greats       Copy       Copy as Bookmark       Parsis       D         Read       Status       Changed by       Changed by                                                                                                    | elete All None<br>need on<br>5.2017 11:10.55<br>5.2017 11:33.21<br>5.2017 14:34:12<br>5.2017 14:34:13                                                                                                    |  |  |  |
| RFxResp 3000003740 UAT Bidder 07 V<br>Folder                                                        | Folder Folder         Current Path:       Collaboration RFx 2100>         Data was saved       -         Folder       -         To save any changes made, click Save.       Name         Subscribe       -         Authorization       Write         Subscribe       -         Authorization       Write         Source Notifications       Mass Upload         To create folder objects, select Create. To compare       -         Folder Contents       Name         Mange       -         Carpent Carpability doc       -         WithSE doc       -         WithSE doc                                                                                                    | RFxResp 3000003740 UAT                                                                                                    | Restrict Scarch Favorites Settings         sects and then choose Copy or Delete.         age       Greate         Create       Copy as Bookmark         Pavorites       Settings         Pavorites       Settings         Pavorites       Settings         Read       Status         Changed by       Changed by         Pavorites       Settings         Pavorites       Settings         Pavorites       Pavorites         Pavorites       Pavorites                                                                                                    | elete All None<br>nged on<br>5.2017 11.10.55<br>5.2017 11.3.21<br>5.2017 14.34.12<br>5.2017 14.34.13<br>5.2017 11.0.56                                                                                                    |  |  |  |
| RFResp 3000003740 UAT Bidder 07 V<br>Polder                                                         | Folder Folder         Current Path:       Collaboration RFx 2100>         Data was saved       Folder         To save any changes made, click Save.         Name       Folder         Subscribe                                                                                                    | RExResp 3000003740 UAT> > Folder         S Download] Additional Functions ↓ Cancel         opy or delete objects, select the required objects         Upload PDX Pack         Current Version         ADVERT.doc (23KB)         FINANCIAL CAPABILITY.doc (23KB)         FINANCIAL CAPABILITY.doc (23KB)         HSSE.doc (23KB)         HSSE.doc (23KB)         http://tm.nipex         TECH.ITT.doc (23KB) | Read       Status       Charged by       Charged by         @       Status       Charged by       Charged by         @       Read       Status       Charged by       Charged by         @       Read       Status       Charged by       Charged by         @       Imaged by       Charged by       Charged by         @       Imaged by       Charged by       Charged by         @       Imaged by       Charged by       Charged by         @       Imaged by       Charged by       Charged by         @       Imaged by       Charged by       Charged by         @       Imaged by       Imaged by       Charged by         @       Imaged by       Imaged by       Imaged by         @       Imaged by       Imaged by       Imaged by         Imaged by       Imaged by       Imaged by       Imaged by         Imaged by       Imaged by       Imaged by       Imaged by         Imaged by       Imaged by       Imaged by       Imaged by         Imaged by       Imaged by       Imaged by       Imaged by         Imaged by       Imaged by       Imaged by       Imaged by         Imaged by       Imaged by <td>Heip         Logout           Heip         Heip           Heip         Heip           Heip&lt;</td>                                                                             | Heip         Logout           Heip         Heip           Heip         Heip           Heip<                                                                                                    |  |  |  |
| RFxResp 3000003740 UAT Bidder 07<br>Polder                                                          | Folder Folder         Current Path:       Collaboration RFx 2100>         Data was saved       -         Folder       -         To save any changes made, click Save.       Name         Subscribe       -         Authorization       Write         Subscribe       -         Authorization       Write         Strain Contents       Name         Name       -         Subscribe       -         Coreate folder objects, select Greate. To coreate folder contents         Name       -         Subscribe       -         Subscribe       -         Folder Contents       -         Name       -         Subscribe       -         Subscribe       -         Subscribe       -         Subscribe       -         Name       -         Subscribe       -         Witter       -         Subscribe       -         Subscribe       -         Subscribe       -         Subscribe       -         Subscribe       -         Name       -         Subscribe       -                                                                                                    | RExResp 3000003740 UAT > Folder                                                                                                    | Reversion       Copy of Delete.         age       Greate       Copy of Delete.         age       Greate       Copy of Delete.         age       Greate       Copy of Delete.         age       Greate       Copy of Delete.         age       Greate       Copy of Delete.         age       Greate       Copy as Bookmark       Parton         age       Jatus       Changed by       Changed by         age       Interpretation       Interpretation       Interpretation         age       Jatus       Changed by       Changed by       Changed by         age       Interpretation       Interpretation       Interpretation       Interpretation         age       Interpretation       Interpretation       Interpretation       Interpretation         age       Interpretation       Interpretation       Interpretation       Interpretation         age       Interpretation       Interpretation       Interpretation       Interpretation         age       Interpretation       Interpretation       Interpretation       Interpretation         age       Interpretation       Interpretation       Interpretation       Interpretation         age       Interpretation <t< td=""><td>Heip         Logout           Heip         Heip           Heip         Heip           Heip&lt;</td></t<> | Heip         Logout           Heip         Heip           Heip         Heip           Heip<                                                                                                    |  |  |  |

# COM ITT For Double Envelope Tender

- Then return to Create Rfx Response, Edit Response or Display Response Page
- Click on Notes and Attachment
- Click on Add Attachment
- Click on Browse and Double click on Target Commercial Document
- Name Document on Description window
- Click OK to upload
- Repeat the process for all documents to be uploaded
- Then click Submit Button to submit the bid

| Create RFx                                   | Response                     | 3                                          |                                           |                           |                                                                                                    | Help            |
|----------------------------------------------|------------------------------|--------------------------------------------|-------------------------------------------|---------------------------|----------------------------------------------------------------------------------------------------|-----------------|
| RFx Response Number<br>Remaining Time 13 Day | 3000003743<br>ys 01:07:55 RF | RFx Number 210000<br>Fx Owner Mr. Prof. Ol | 1147 <b>Status</b> In<br>LUSOLA UATBUYERS | Process Su<br>S08 Total V | Submission Deadline         31.05.2017 16:00:00 WAT         Opening Date         18:06.2017 10:00:00 WAT           Value         0.00 NGN         RFx Response Version Number         Active Version         RFx Version Number |                 |
| Submit Close R                               | Read Only Print Pr           | eview Check S                              | ave Export Impo                           | rt Questions A            | And Answers ( 0 ) ] [ Technical RFx Response ] System Information ] Create Memory Snapshot ]                                                                                                    |                 |
| RFx Information                              | Items N                      | otes and Attachments                       | Summary                                   | Tracking                  |                                                                                                    |                 |
| ➡ Notes                                      |                              | ,                                          |                                           |                           |                                                                                                    |                 |
| Add a Clear                                  |                              |                                            |                                           |                           | Add Attachment                                                                                                    |                 |
| Assigned To Cate                             | agory                        |                                            | Tex                                       | Preview                   | Here you can upload an attachment. You have to assign it to either the document general data or to an item File:                                                                                                    |                 |
| ✓ Attachments 2                              |                              |                                            |                                           |                           | Description:<br>Assign To: * General Data 💌                                                                                                    | Filter Settings |
| Assigned To                                  | Category                     | Description                                | File Name                                 | Version                   | 0                                                                                                    | d On            |
|                                              |                              |                                            |                                           |                           | OK Cancel                                                                                                    |                 |
|                                              |                              |                                            |                                           |                           |                                                                                                    |                 |
|                                              |                              |                                            |                                           |                           |                                                                                                    |                 |
|                                              |                              |                                            |                                           |                           |                                                                                                    |                 |
| Submit Close R                               | Read Only Print Pr           | eview Check S                              | ave Export Impo                           | rt Questions Ar           | And Answers ( 0 ) ] Technical RFx Response ] System Information ] Create Memory Snapshot ]                                                                                                    |                 |
|                                              |                              |                                            |                                           |                           |                                                                                                    |                 |

## EDITING YOUR RESPONSE

- From work centre, check on relevant Response Number
- From Display Response or Edit Response page, click edit button
- Continue on the relevant steps for the RFx type to carry out the changes required

### DEALING WITH COMMON ERRORS WHILE SUBMITTING A BID

**Error Message (RFP): Please Attach Tech. Doc. in 'Notes and Attachments-Collaboration Section' [**This error is displayed when a company does not attach documents in C-folder through the RFXResp 300000XXXX hyperlink (RFP)]

**Error Message (DET): Please Upload Technical Document in Tech Rfx Response!** [This error is displayed when a company does not attach documents in C-folder through the Tech Rfx Response Button (DET)].

To resolve this error, the company should access the collaboration link or Tech Rfx Response Button on the response and upload documents.